# Istanze On Line

Graduatorie di Istituto I fascia personale A.T.A. Scelta Istituzioni Scolastiche on-line

03 giugno 2019

## **INDICE**

| INDICE                                                                                                    |
|----------------------------------------------------------------------------------------------------|
| 1. Introduzione all'uso della guida                                                                                           |
| 1.1 Simboli usati e descrizioni                                                                                               |
| 2. Compilazione del modulo di domanda online                                                                                  |
| 2.1 Cos'è e a chi è rivolto                                                                                                   |
| 2.2 Normativa di riferimento                                                                                                  |
| 2.3 Aspetti generali                                                                                                    |
| 2.4 Prerequisiti per l'utilizzo                                                                                               |
| 2.5 Passi da compiere per comunicare le Istituzioni Scolastiche per le Graduatorie d'Istituto<br>di 1a Fascia Personale A.T.A |
| 2.6 Come utilizzare le funzioni per la presentazione della domanda                                                            |
| 2.7 Come utilizzare le funzioni per modificare una domanda salvata                                                            |
| 2.8 Come utilizzare le funzioni per modificare una domanda inoltrata25                                                        |
| 3. Glossario                                                                                                    |

## 1. Introduzione all'uso della guida

La presente guida vuole rappresentare uno strumento informativo e un supporto operativo per gli utenti che, nell'ambito delle graduatorie permanenti del personale ATA, dovranno presentare on line la comunicazione di scelta delle istituzioni scolastiche per le graduatorie d'istituto di prima fascia.

In questa guida si forniranno inoltre informazioni per il corretto utilizzo delle funzionalità a corredo disponibili sulla sezione "Istanze on line".

#### 1.1Simboli usati e descrizioni

| Simbolo | Descrizione                                                                                            |  |  |  |
|---------|----------------------------------------------------------------------------------------------------|--|--|--|
| R       | Accanto alla lente d'ingrandimento viene approfondito l'argomento trattato nel paragrafo precedente.   |  |  |  |
| •       | Accanto al divieto di transito sono indicate le operazioni non permesse.                               |  |  |  |
|         | Accanto all'uomo che legge il giornale sono riportate notizie utili al miglioramento dell'operatività. |  |  |  |
| STOP    | Accanto al segnale di STOP sono evidenziati aspetti cui prestare attenzione.                           |  |  |  |

### 2. Compilazione del modulo di domanda online

#### 2.1 Cos'è e a chi è rivolto

La funzione è finalizzata alla comunicazione delle preferenze di sede per l'inclusione nella prima fascia delle graduatorie d'istituto del personale A.T.A. da parte degli aspiranti già presenti nelle graduatorie permanenti.

Il personale amministrativo, tecnico ed ausiliario che abbia già a sistema una domanda di inclusione nelle graduatorie permanenti provinciali può presentare, ai fini del conferimento delle supplenze per le graduatorie d'istituto, domanda di inserimento nella prima fascia delle suddette graduatorie nella provincia di interesse. L'aspirante può indicare non più di 30 istituzioni scolastiche. L'aspirante deve compilare questo modello una sola volta per tutti i profili professionali per i quali, avendone titolo, chiede l'inserimento nelle graduatorie d'istituto.

#### 2.2 Normativa di riferimento

Link utili per Approfondimenti:

STOP

http://www.istruzione.it/polis/Istanzeonline.htm.

Per quanto concerne, invece, la normativa di riferimento per il procedimento amministrativo, si rimanda al link "riferimenti normativi" presente nella specifica box dell'istanza da compilare.

L'accesso all'applicazione può avvenire solo dopo aver completato la procedura di registrazione al portale per le credenziali di accesso ed aver richiesto l'abilitazione al servizio Istanze Online.

#### 2.3 Aspetti generali

In questa guida si descrivono le funzioni dedicate alla comunicazione delle preferenze di sede per l'inclusione nella prima fascia delle graduatorie d'istituto del personale A.T.A.

Gli aspiranti devono compilare e inviare la domanda di Scelta Istituzioni Scolastiche utilizzando le funzioni a disposizione sul sito del MIUR, nella sezione "Istanze online".

L'utilizzo di tale modalità per la presentazione delle domande offre agli utenti una serie di vantaggi, quali:

- l'uso dei codici previsti per le Istituzioni Scolastiche e quant'altro sia codificato
- la possibilità di controllare di persona la correttezza dei dati inseriti nella domanda.

#### 2.4 Prerequisiti per l'utilizzo

Per accedere alle funzioni e utilizzarle, l'interessato deve avere:

- un Personal Computer con connessione ad Internet e Acrobat Reader;
- un indirizzo di posta elettronica istituzionale (istruzione.it) o altro indirizzo;
- le credenziali di accesso: (username, password e codice personale) ottenute con la procedura di Registrazione (vedi Guida Operativa della registrazione presente sull'home page)
- essere inclusi nella graduatoria permanente del personale A.T.A di una provincia

| STOP | Username e password servono per l'accesso all'istanza di partecipazione, mentre il codice personale viene richiesto dal sistema: |
|------|----------------------------------------------------------------------------------------------------|
|      | <ul> <li>al momento dell'inoltro della domanda</li> <li>al momento dell'eventuale annullo inoltro della domanda.</li> </ul>      |

## 2.5 Passi da compiere per comunicare le Istituzioni Scolastiche per le Graduatorie d'Istituto di 1a Fascia Personale A.T.A.

I passi che l'aspirante deve compiere per completare correttamente il procedimento di comunicazione delle Istituzioni Scolastiche per le Graduatorie d'Istituto di 1a Fascia Personale A.T.A. sono i seguenti:

- 1. Accedere alla pagina principale delle "Istanze online", la home page pubblica del Servizio con le proprie credenziali.
- 2. Selezionare l'istanza "SCELTA ISTITUZIONI SCOLASTICHE GRADUATORIE D'ISTITUTO DI 1a FASCIA PERSONALE A.T.A. (All. G)"
- 3. Effettuare una delle seguenti operazioni in base allo stato della domanda di scelta Istituzioni Scolastiche
  - `Inserita Non Inoltrata' l'aspirante può comunicare le Istituzioni Scolastiche. Per finalizzare l'inserimento è necessario effettuare anche l'inoltro della domanda
  - `Inoltrata' l'aspirante può visualizzare le Istituzioni Scolastiche precedentemente comunicate o annullare l'inoltro della domanda per modificarle.

STOP

La procedura di comunicazione delle Istituzioni Scolastiche è completata correttamente solo se la domanda viene "inoltrata". In caso contrario i dati, anche se salvati, non verranno presi in considerazione ai fini della produzione delle graduatorie.

A garanzia del corretto completamento dell'operazione, dopo l'inoltro della domanda, l'aspirante può effettuare le seguenti operazioni:

- 1. Verificare la ricezione di una mail contenente la conferma dell'inoltro e la comunicazione in formato .pdf
- Verificare che accedendo in visualizzazione sull'istanza, la stessa si trovi nello stato "inoltrata"
- Accedere alla sezione "Archivio" presente sulla Home Page personale di Istanze online e verificare che il modulo domanda contenga tutte le informazioni.

Dopo l'inoltro della comunicazione, i dati presenti nel PDF potranno essere modificati solo previo annullamento dell'inoltro. L'aspirante dovrà quindi procedere all'annullamento tramite apposita funzionalità, modificare i dati e provvedere ad un nuovo inoltro. Quindi, se avesse necessità di modificare le Istituzioni Scolastiche comunicate, deve:

- 1. annullare l'inoltro;
- 2. apportare le modifiche;
- 3. procedere con un nuovo inoltro.

Il nuovo inoltro deve avvenire entro la data indicata come termine ultimo per la presentazione delle domande.

Ai fini dell'inoltro/annullo inoltro dell'istanza è obbligatorio inserire il codice personale assegnato in fase di abilitazione al servizio Istanze On-line.

#### 2.6 Come utilizzare le funzioni per la presentazione della domanda

L'accesso all'applicazione avviene dal sito del Portale MIUR e successivamente alla pagina pubblica delle Istanze Online.

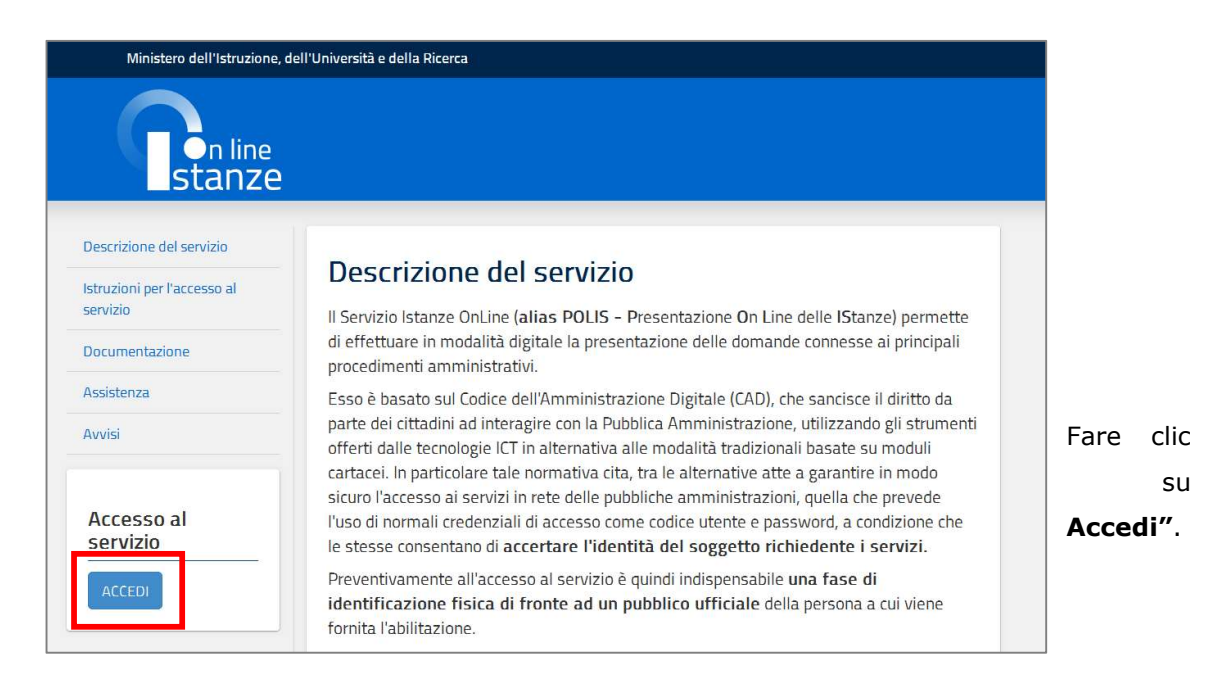

Il sistema propone una pagina in cui inserire le proprie credenziali di accesso del portale.

| Governo Italiano<br>Ministero dell'I<br>dell'Università | Istruzione<br>e della Ricerca                   |                                                 |   |             |          |
|---------------------------------------------------------|-------------------------------------------------|-------------------------------------------------|---|-------------|----------|
|                                                         | Log                                             | in                                              |   |             |          |
|                                                         | Username:                                       | Username dimenticato?                           |   |             |          |
|                                                         | Inserisci il tuo username                       | Deserved discretioner                           |   |             |          |
|                                                         | Inserisci la tua password                       | Password dimendicata?                           |   | L'utente    | deve     |
|                                                         | ENT                                             | RA                                              |   | inserire le | proprie  |
|                                                         |                                                 | Sei un nuovo utente <sup>°</sup> Registrati     | ] | credenzial  | i e fare |
|                                                         |                                                 |                                                 |   | un clio     | : su     |
|                                                         |                                                 |                                                 |   | "ENTRA".    |          |
|                                                         | Ministero dell'Istruzione, dell'Università e de | ella Ricerca - Tutti i diritti riservati © 2016 |   |             |          |

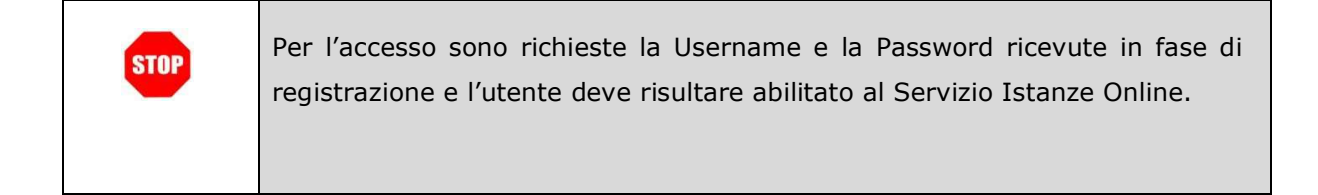

| • | Nel caso non ven<br>(username e pass<br>riscontrato con un a | ga riconosciuta l<br>sword) il sistem<br>apposito messagg | a validità dei dati<br>a blocca l'accesso<br>io. | di accesso<br>e segnala | digitati<br>quanto |
|---|--------------------------------------------------------------|-----------------------------------------------------------|--------------------------------------------------|-------------------------|--------------------|
|   |                                                              | Username e                                                | <b>ogin</b><br>/o Password errati                |                         |                    |
|   |                                                              | Username:                                                 | Username dimenticato?                            |                         |                    |
|   |                                                              | Password:                                                 | Password dimenticata?                            |                         |                    |
|   |                                                              |                                                           | ENTRA<br>Sei un nuovo utente? Registrati         |                         |                    |
|   |                                                              |                                                           |                                                  |                         |                    |

| • | Nel caso non venga riconosciuta la validità dei dati di accesso digitati<br>(username e password) l'utente deve eseguire la procedura di registrazione,<br>seguendo quanto descritto nella Guida operativa per l'utente di Registrazione<br>Utenza, presente nella sezione "Documentazione".                                                                            |
|---|----------------------------------------------------------------------------------------------------|
|   | (IAM_Registrazione_Utenza_guidaoperativa_utente)                                                                                                    |
|   | Nel caso in cui il sistema riconosca la validità dei dati di accesso digitati<br>(username e password), ma l'utente non venga riconosciuto abilitato al<br>servizio Istanze Online, viene bloccato l'accesso all'area riservata e<br>prospettata una nuova pagina per la compilazione del modulo online per la<br>richiesta di abilitazione al Servizio Istanze Online. |
|   | (IOL_Richiesta_Abilitazione_Servizio_Istanze_Online_guidaoperativa_utente)                                                                                                    |

Una volta che l'Utente ha acceduto al Servizio in quanto regolarmente abilitato, nella Home page privata avrà a disposizione l'elenco delle istanze disponibili legate ai vari procedimenti amministrativi.

In particolare, l'utente avrà a disposizione l'istanza per la presentazione della domanda "SCELTA ISTITUZIONI SCOLASTICHE GRADUATORIE D'ISTITUTO DI 1a FASCIA PERSONALE A.T.A. (All. G)".

| Ninistero dell'Istruzione, dell'Università e della Ricerca |                                                                                                    |       |  |  |  |
|------------------------------------------------------------|----------------------------------------------------------------------------------------------------|-------|--|--|--|
| n line<br>stanze                                           | ultimo atcesso al Serviz 9. 12/06/2018 12                                                                                                    | 15:14 |  |  |  |
| Funzioni di servizio<br>Altri servizi<br>Archivio          | ISTANZE SCELTA ISTITUZIONI SCOLASTICHE GRADUATORIE D'ISTITUTO DI 1a FA PERSONALE A.T.A. (All. G) Riferimenti normativi e scadenze amministrative Assistenza Web T Istruzioni per la compilazione Vai alla compi | ASCIA |  |  |  |

Fare clic su "Vai alla compilazione" per compilare l'Istanza.

|       | Le informazioni dell'utenza loggata al Servizio verranno visualizzate                 |
|-------|---------------------------------------------------------------------------------------|
| (ITA) | nell'intestazione delle pagine di utilizzo, con <b>data e ora dell'ultimo accesso</b> |
|       | effettuato (se disponibile).                                                          |
|       |                                                                                       |

| La sezio              | one dell'Istanza    | oltre a     | consentire | l'accesso           | alle | funzioni     | di   |
|-----------------------|---------------------|-------------|------------|---------------------|------|--------------|------|
| presenta<br>a corredo | zione domanda<br>o. | (``Vai alla | compilazio | <b>ne</b> "), offre | anch | e altri serv | vizi |

| Tra questi servizi evidenziamo:                                                                                                    |
|----------------------------------------------------------------------------------------------------|
| <ul> <li>"Riferimenti normativi e scadenze amministrative". E' il link alla pagina che contiene la normativa che disciplina la presentazione della domanda e riporta la scadenza dei termini</li> <li>"Assistenza Web" E' il link che permette la consultazione delle FAQ (risposte alle domande più frequenti).</li> <li>"Istruzioni per la compilazione" E' il link che permette di avere indicazioni operative per l'uso della funzione</li> </ul> |

Dopo aver selezionato il pulsante "**Vai alla compilazione**", viene prospettata una pagina informativa.

|           | INDICAZIONE DELLE ISTITUZIONI SCOLASTICHE IN CUI SI RICHIEDE<br>L'INCLUSIONE NELLE GRADUATORIE D'ISTITUTO DI 1a FASCIA                                                                                                    |
|-----------|----------------------------------------------------------------------------------------------------|
| ri<br>na  | versonale amministrativo, tecnico ed ausiliario incluso nelle graduatorie permanenti ai sensi dell'ART. 554 del D.L.VO<br>7/94, può presentare, ai fini del conferimento delle supplenze dalle graduatorie d'istituto, domanda di inserimento nella<br>ma fascia delle suddette graduatorie nella stessa provincia per tutti i profili professionali cui ha titolo. L'aspirante può<br>dicare non più di 30 istituzioni scolastiche. |
| _a_<br>JN | compilazione della presente istanza avviene secondo le disposizioni previste dal D.P.R. 28 dicembre 2000, n. 445 "TESTO<br>JICO DELLE DISPOSIZIONI LEGISLATIVE E REGOLAMENTARI IN MATERIA DI DOCUMENTAZIONE AMMINISTRATIVA".                                                                                                    |
| n         | particolare:                                                                                                    |
| •         | I dati riportati dall'aspirante assumono il valore di dichiarazioni sostitutive di certificazione rese ai sensi dell'articolo 46;<br>vigono, al riguardo, le disposizioni di cui all'articolo 76 che prevedono conseguenze di carattere amministrativo e penale<br>per l'aspirante che rilasci dichiarazioni non corrispondenti a verità.                                                                                            |
| •         | Durante il periodo di validità delle graduatorie di cui alla presente procedura di reclutamento, in occasione del<br>conseguimento, da parte dell'aspirante, del primo rapporto di lavoro a tempo determinato, i competenti uffici<br>dell'amministrazione scolastica dispongono gli adeguati controlli sulle dichiarazioni rese dall'aspirante secondo quanto<br>previsto dagli articoli 71 e 72.                                   |
| •         | l dati richiesti nel modulo di domanda sono acquisiti in quanto strettamente funzionali all'espletamento della presente<br>procedura di reclutamento e assumono il carattere di riservatezza previsto dal decreto legislativo del 30/06/2003, n.<br>196.                                                                                                    |
| M         | PORTANTE                                                                                                    |
| 4         | fine di non avere problemi nella compilazione delle domanda, non utilizzare, in nessun caso, il tasto "Indietro" del browser                                                                                                    |

L'utente deve leggere attentamente quanto riportato nella pagina.

Per proseguire "cliccare" su "accedi"

|   | L'utente collegato non deve essere nello stato di "Rigenerazione Codice                                              |
|---|----------------------------------------------------------------------------------------------------|
|   | Personale", in questo caso viene visualizzato il messaggio "L'utente può                                             |
|   | operare solo visualizzazioni in quanto ha una casella di e-mail non validata o                                       |
|   | è in attesa della rigenerazione del codice personale" e le funzionalità saranno                                      |
|   | in sola visualizzazione.                                                                                             |
| • | Se l'aspirante ha concesso una delega ad un altro utente, non può operare a meno che non cancelli la delega.         |
| R | L'utente delegato può consultare il modulo della sua domanda, dopo che è<br>stata inviata, nella sezione "Archivio". |

Superati i controlli, viene prospettata la pagina seguente:

| Cognome                                      |                                       |
|----------------------------------------------|---------------------------------------|
| Nome                                         |                                       |
| Data di nascita                              |                                       |
| Provincia di nascita                         | <b>a</b>                              |
| Comune di nascita                            |                                       |
| Sesso                                        | H                                     |
| Codice Fiscale                               |                                       |
| Indirizzo                                    |                                       |
|                                              | · · · · · · · · · · · · · · · · · · · |
| Comune                                       |                                       |
| Provincia                                    |                                       |
| CAP                                          |                                       |
| Cellulare                                    |                                       |
| Telefono                                     |                                       |
| Indirizzo di posta elettronica istituzionale |                                       |
| Indirizzo di posta elettronica privato       |                                       |
| Indirizzo PEC                                |                                       |

Per proseguire "cliccare" su "Avanti"

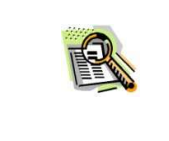

I dati anagrafici e di recapito sono protetti, quindi non sono modificabili.

|      | Verificare la correttezza dei dati visualizzati. In particolare:                                                                                                    |
|------|----------------------------------------------------------------------------------------------------|
| STOP | Dati anagrafici e Dati di recapito sono quelli presenti negli archivi di Polis,<br>dichiarati dall'aspirante in fase di registrazione o modificati dall'aspirante<br>stesso, successivamente alla registrazione. |
| _    | Nel campo 'Posta Elettronica' vengono riportati gli indirizzi di posta privato e istituzionale, dove presenti.                                                                                                   |
|      | Nel campo 'Posta Elettronica Certificata' viene riportato l'indirizzo di posta certificata, se presente.                                                                                                    |
|      | Per l'eventuale modifica l'aspirante dovrà accedere alle apposite funzioni di gestione dell'utenza "Polis".                                                                                                    |
|      |                                                                                                    |

Nel caso in cui l'utente collegato non risulti presente nelle graduatorie permanenti del personale ATA, il sistema non consente di proseguire e prospetta un messaggio di errore:

Aspirante non presente nelle graduatorie permanenti del personale ATA, non è possibile procedere con l'acquisizione delle sedi.

Gli utenti presenti nelle graduatorie permanenti del personale ATA visualizzano la pagina seguente dalla quale è possibile accedere alla funzionalità di acquisizione delle sedi preferite.

| Ministero dell'Istruzione, dell'Università e della Ricerca |   |
|------------------------------------------------------------|---|
| <b>S</b> n line<br>Stanze                                  |   |
| Stato: NON INSERITA                                        |   |
| m Graduatoria D'Istituto di 1º Fascia                      |   |
| Nessuna Sede Inserita                                      | ÷ |
| 🖍 Inserisci                                                |   |
| Esci                                                       |   |
|                                                            |   |

Selezionando il tasto "**Inserisci**", il sistema consente di selezionare le Sedi preferite da un doppio elenco:

- Sedi selezionate nell'anno precedente (se l'utente è già stato inserito nelle Graduatorie d'Istituto del personale ATA)
- Sedi disponibili nell'anno scolastico in corso per la provincia nelle cui Graduatorie permanenti risulti presente l'utente collegato

| 1 | Sedi Anni Precedenti                      |         |
|---|-------------------------------------------|---------|
| 7 | Istituti dichiarati nell'anno scolastico: | 2018/19 |

Cliccando sul link **Istituti dichiarati nell'anno scolastico: AAAA/AA**, l'utente può consultare l'elenco, se disponibile, degli Istituti dichiarati nell'anno scolastico precedente.

| + 1 | stituti dichiarati nell'anno scolastica 2018/19 | (24)            |
|-----|-------------------------------------------------|-----------------|
|     | Codice Mecc Denominazione Istituto              | 🖨 Importa Tutti |
| 1)  | RMIC805003 - ELSA MORANTE                       |                 |
| 2)  | RMIC80600V - ISTITUTO COMPRENSIVO VIRGILIO      | 0               |
| 3)  | RMIC84400N - VIA BOCCEA, 590                    | ٥               |
| 4)  | RMIC85800G - IC VIA CASSIA 1694                 | 0               |
| 5)  | RMIC85900B - LA GIUSTINIANA                     | 0               |
| 6)  | RMIE86000G - VIA CASSIA KM. 18,7                | 0               |
| 7)  | RMIE88Pool - 0//DIO                             |                 |
| 8)  | RMIC88V005 - PARCO DI VEIO                      | 0               |
| 9)  | RMIC8GROOL - IC PABLO NERUDA                    | D               |
| 10) | RMIE8G500T - IE DETAMA                          | 0               |
| 11) | RMIC8GT00N - I.C. VIA TRIONFALE                 |                 |
| 12} | RMIS06200B - DE SANCTIS                         | 0               |
| 13) | RMIS11700A - CODICE SEDE NON ESPRIMIBILE        | 0               |
| 14) | RMPC07000L - DANTE ALIGHIERI                    | 0               |
| 15) | RMPC080007 - L.G.S ENNIO QUIRINO VISCONTI       |                 |

È possibile inserire tutte le sedi dell'elenco, selezionando il tasto 🕞 Importa Tutti , oppure le singole sedi, selezionando il tasto 🕒

Le sedi non più disponibili sono evidenziate in rosa con la scritta 'CODICE SEDE NON ESPRIMIBILE'.

| 1 Sedi Esprimibili nell'anno in corso         |       |
|-----------------------------------------------|-------|
| Preferenze di sede valide per l'anno in corso | (496) |

Cliccando sul link **Preferenze di sede valide per l'anno in corso** l'utente può consultare l'elenco di tutti gli Istituti disponibili per la provincia nelle cui Graduatorie permanenti risulti presente.

| Visualizza 10 💌 elementi |                         |                                      |                                     | C     | erca:                  |                |   |  |
|--------------------------|-------------------------|--------------------------------------|-------------------------------------|-------|------------------------|----------------|---|--|
| Cad. 🔺                   | Tipo                    | Cenor.                               | Indirizzo                           | Сар   | Comur <mark>e</mark> ‡ | Distretto<br>‡ |   |  |
| RMEE00700R               | CIRCOLO<br>DIDATTICO    | MONTESSORI                           | VIA S.M.<br>GORETTI 41              | 00199 | ROMA                   | 010            | Ð |  |
| RMEE20500V               | CIRCOLO<br>DIDATTICO    | CD<br>ANGUILLARA                     | VIA GVERDI,<br>1                    | 00051 | ANGUILLARA<br>SABAZIA  | 030            | 8 |  |
| RMEE220001               | CIRCOLO<br>DIDATTICO    | CIAMPINOT - V.<br>BACHELET           | VIA DUE<br>GIUGNO, 15               | 00043 | CIAMPINO               | 040            | Ð |  |
| RMEE22100R               | CIRCOLO<br>DIDATTICO    | DIR. DID. STAT.<br>CIAMPINO II       | Via<br>Bologna<br>SNC               | 00043 | CIAMPINO               | 040            | e |  |
| RMEE30700B               | CIRCOLO<br>DIDATTICO    | CD NETTUNO                           | VIA CAVOUR<br>Б1                    | 00048 | NETTUNO                | 043            | Ð |  |
| RMEE309003               | CIRCOLO<br>DIDATTICO    | TRILUSSA                             | VIA<br>GIACOMO<br>MATTEOTTI,<br>7   | 00040 | POMEZIA                | 041            | C |  |
| RMIC80100Q               | ISTITUTO<br>COMPRENSIVO | ISTITUTO<br>COMPRENSIVO<br>LEONEXIII | VIA SAN<br>PIETRO,30                | 00032 | CARPINETO<br>ROMANO    | 038            | Đ |  |
| RMIC80300B               | ISTITUTO<br>COMPRENSIVO | PADRE<br>ROMUALDO<br>FORMATO         | VIA<br>Ardeatina,<br>1274           | 00134 | ROMA                   | 020            | e |  |
| RMIC804007               | ISTITUTO<br>COMPRENSIVO | I.C. FALCONE E<br>BORSELLINO         | VIA<br>GIOVANNI<br>DA<br>PROCIDA 15 | 00152 | ROMA                   | 011            | C |  |
| RMIC805003               | ISTITUTO<br>COMPRENSIVO | ELSA<br>MORANTE                      | VIA A. VOLTA<br>41                  | 00153 | ROMA                   | 009            | e |  |

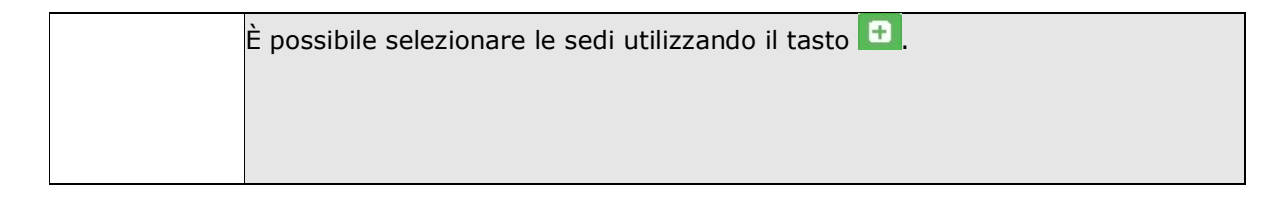

| L'elenco è presentato in ordine alfabetico crescente per Codice ma è possibile                                           |
|----------------------------------------------------------------------------------------------------|
| modificare l'ordinamento sleezionando le frecce 🔎 accanto alle intestazioni delle                                        |
| colonne: Codice, Comune, Distretto.                                                                                      |
| In basso nella pagina sono riportati il numero degli elementi ed il numero delle<br>pagine.                              |
| È possibile modificare il numero degli elementi visualizzati in ogni pagina<br>attraverso la casella in alto a sinistra: |
| Visualizza 10 💌 elementi                                                                                                 |
| Si può effettuare una ricerca puntuale digitando il testo da ricercare nella casella                                     |
| in alto a destra:                                                                                                    |
| Cerca:                                                                                                    |
| Il testo digitato viene ricercato nelle colonne: Codice, Comune, Distretto.                                              |

|      | L'aspirante può indicare al massimo 30 istituzioni scolastiche                                                                                                    |
|------|----------------------------------------------------------------------------------------------------|
|      | Per i distretti isolani verrà visualizzato il codice 999 e non il distretto amministrativo corrispondente.                                                                                                    |
| STOP | Le sedi proposte sono tutte le istituzioni scolastiche, della provincia di interesse, sedi di dirigente scolastico, che risultano essere valide per l'anno scolastico in corso, per il personale A.T.A., per le graduatorie di istituto di I fascia. |
|      | Le preferenze indicate valgono per tutti i profili di prima fascia in cui l'aspirante è eventualmente incluso.                                                                                                    |

Le sedi selezionate vengono riportate nella parte superiore della pagina ordinate in base alla selezione:

| 🕅 Gradu   | atoria D'Istituto | odi 1° Fascia            |                     |
|-----------|-------------------|--------------------------|---------------------|
| Posizione | Codice Mecc.      | Denominazione Istituto   | Elimina Sposta Spos |
| 1         | RMEE220001        | CIAMPINO I - V. BACHELET | 8 0 0               |
| 2         | RMIC805003        | ELSA MORANTE             | × 0                 |
| 3         | RMIC84400N        | VIA BOCCEA, 590          |                     |

| I tasti accanto alle sedi consentono di effettuare modifiche all'elenco: |
|--------------------------------------------------------------------------|
| - 💿 consente di avanzare la posizione di una Sede                        |
| - 📀 consente di retrocedere la posizione di una Sede                     |
| - consente di eliminare una Sede                                         |

Terminata la sessione di lavoro, l'utente può verificare le sedi inserite e procedere

| Posizione                                                   | Codice Mecc.                                                      | Cenominazione Istituto        | Elimina         | Sposta | Sposta |
|-------------------------------------------------------------|-------------------------------------------------------------------|-------------------------------|-----------------|--------|--------|
| 1                                                           | RMIC805003                                                        | ELSA MORANTE                  | M               | •      | ۲      |
| 2                                                           | RMEE220001                                                        | CIAMPINOI - V. BACHELET       | 23              | 0      | ۲      |
| 3                                                           | RMIC84400N                                                        | VIA BOCCEA, 590               | /IA BOCCEA, 590 |        |        |
| 4                                                           | RMICsosooV                                                        | ISTITUTO COMPRENSIVO VIRGILIO | ×               | ÷      | ۲      |
| 5                                                           | RMIC85800G                                                        | ICVIA GASSIA 1694             | 8               | G      | ۲      |
| Б                                                           | RMIS00100X                                                        | I.I.S. S.DACQUISTO, 69        | ×               | Ð      | ۲      |
| 7                                                           | RMEE22100R                                                        | DIR. DID. STAT. CIAMPINO II   | ×               | œ      | ۲      |
| 8                                                           | RMIC83100G                                                        | IC VIA DELLE ALZAVOLE         | 13              | •      | ۲      |
| ) inserile al in<br>I <u>I</u> SediAnni<br>→ <u>Istitut</u> | assmo 30 istituzioni.<br>I Precedenti<br><b>i dichiarati nell</b> | ianno scolastico:_2018/19     |                 |        | [24]   |
| 🗈 SediEspr                                                  | imibili nell'anno in                                              | corso                         |                 |        |        |
|                                                             |                                                                   |                               |                 |        |        |

l'utente può selezionare uno dei tasti disponibili: "Esci", "Salva", "Inoltra".

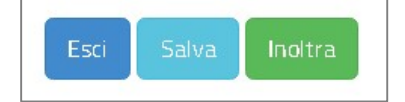

Selezionando il tasto "**Esci**" [Esci], il sistema annulla le operazioni effettuate e riporta sulla Home Page delle Istanze On Line. Selezionando il tasto "**Salva**", è possibile procedere al salvataggio dell'elenco per visualizzarlo al successivo accesso ed eventualmente modificarlo.

In questo caso, il sistema prospetta un messaggio per richiedere conferma dell'operazione:

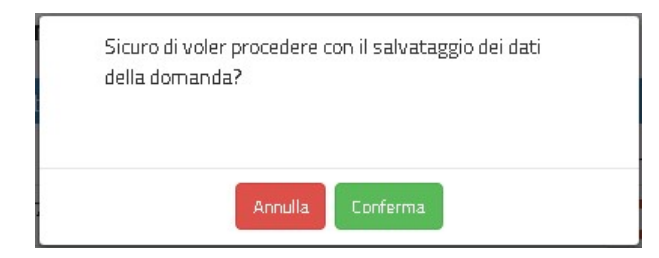

Per continuare nel salvataggio dell'elenco selezionare il tasto "**Conferma**", altrimenti selezionare il tasto "**Annulla**".

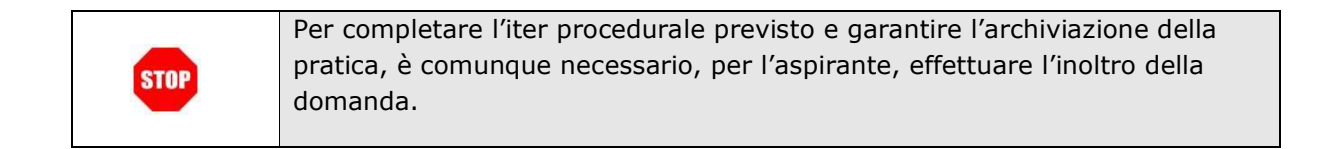

Selezionando il tasto "Inoltra"

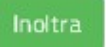

, il sistema procede con l'inoltro della domanda.

Viene richiesto di confermare l'operazione con la digitazione del codice personale.

| Per l'inoltro della doma | nda inserire il seguente valore: |  |
|--------------------------|----------------------------------|--|
| * Codice Personale       |                                  |  |
| (*) Campo obbligatorio   |                                  |  |
|                          |                                  |  |

Alla selezione del tasto "**Avanti**", l'applicazione verifica la validità del codice inserito, superati i controlli di validazione, procede al salvataggio di tutti i dati inseriti e genera il modello domanda compilato in formato PDF.

| La domanda è stata sa         | Ivata nell'archivio delle ista      | anze in formato Pdf. nella sezione relativa all'anno in corso. |       |
|-------------------------------|-------------------------------------|----------------------------------------------------------------|-------|
| I nome del documento          | è: SEDI_ATA_I_m_pi.I                |                                                                | 9.pdf |
|                               |                                     |                                                                |       |
| Il Pdf è stato inviato all'in | dirizzo e-maik <b>en angelestru</b> | zione.it .                                                     |       |
| Verificare nella casella di j | posta la ricezione dell'e-mail di   | notifica proveniente da 'noreply@istruzione.it'.               |       |
| Per visualizzare il file s    | elezionare II seguente link         | 🖨 Visualizza PDF                                               |       |
|                               |                                     |                                                                |       |

| R | Lo stato della domanda, dopo questa operazione, diventa "INOLTRATA".                                                                                                    |
|---|----------------------------------------------------------------------------------------------------|
|   | L'operazione di inoltro da parte dell'utente viene registrata su apposita tabella<br>di LOG.                                                                                                    |
|   | L'inoltro ha come effetto l'assegnazione di un numero di protocollo univoco alla<br>domanda. Le informazioni di protocollo vengono registrate nell'archivio della<br>domanda. Il numero del protocollo assegnato viene riportato in ogni pagina<br>della versione PDF della domanda e nel nome del documento prodotto. |
|   | Selezionando il tasto " <b>Esci</b> ", l'applicazione riporta alla pagina riepilogativa delle<br>istanze disponibili nel portale POLIS.                                                                                                    |
|   | L'utente ha la possibilità di visualizzare il documento archiviato selezionando il<br>tasto " <b>Visualizza PDF</b> "                                                                                                    |
|   |                                                                                                    |

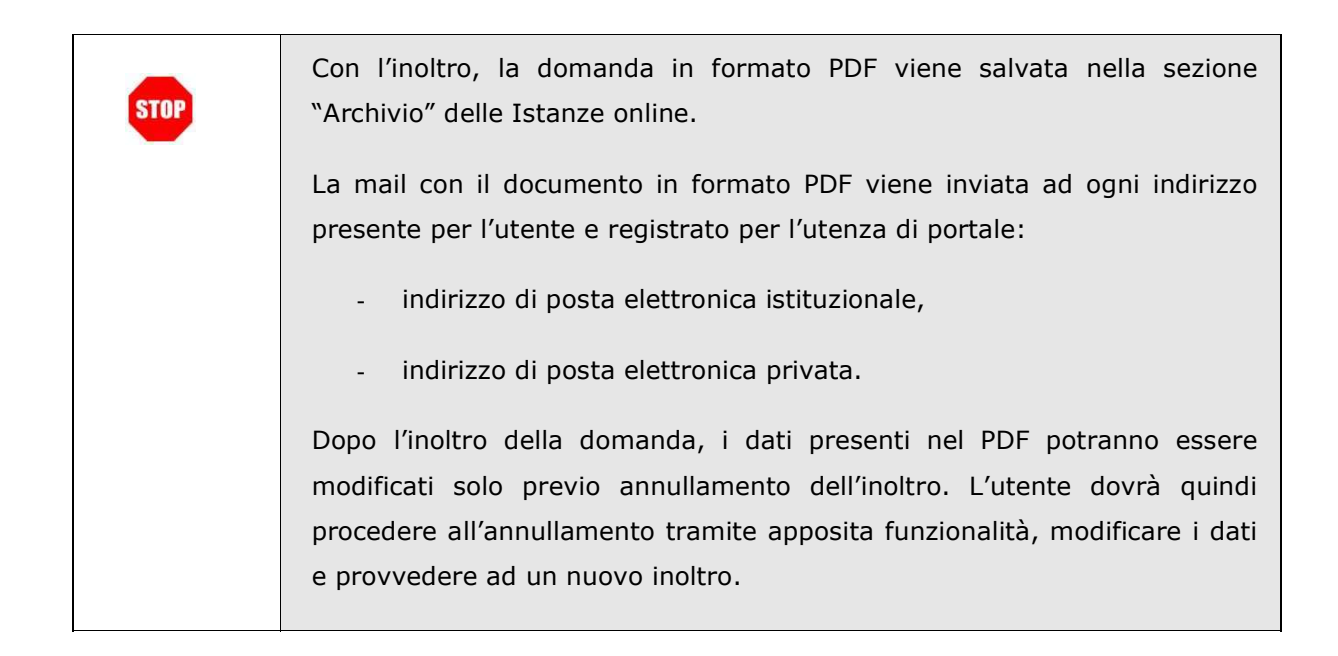

#### 2.7 Come utilizzare le funzioni per modificare una domanda salvata

Nel caso l'utente abbia salvato la domanda senza inoltrarla, al successivo accesso, dopo la visualizzazione della pagina informativa e dei dati anagrafici e di recapito, visualizza l'elenco delle sedi salvate:

| 🏛 Gradu   | uatoria D'Istituto | o di 1º Fascia           |
|-----------|--------------------|--------------------------|
| Posizione | Codice Mecc.       | Denominazione Istituto   |
| 1         | RMEE220001         | CIAMPINO I - V. BACHELET |
| 2         | RMIC805003         | ELSA MORANTE             |
| 3         | RMIC84400N         | VIA BOCCEA, 590          |
| 🖌 Aggiorn | a                  |                          |

Il sistema rende disponibile il tasto "Aggiorna" che consente di modificare la domanda.

| tato: INSERITA, NON INOLTRATA Provincia di presentazione: ROMA (RM) |                                                                                      |                                          |         |        |        |  |  |
|---------------------------------------------------------------------|--------------------------------------------------------------------------------------|------------------------------------------|---------|--------|--------|--|--|
| 🏛 Grad                                                              | 🔟 Graduatoria D'Istituto di 1º Fascia                                                |                                          |         |        |        |  |  |
| Posizione                                                           | Codice Mecc.                                                                         | Denominazione Istituto                   | Elimina | Sposta | Sposta |  |  |
| 1                                                                   | RMP5180007                                                                           | L.S.S. J. F. KENNEDY                     | ×       | Ø      | O      |  |  |
| 2                                                                   | RMPS26000V                                                                           | LS PASTEUR                               | ×       | Ø      | O      |  |  |
| 3                                                                   | RMP5280004                                                                           | RIGHI                                    | ×       | 0      | O      |  |  |
| 4                                                                   | RMPS49000C                                                                           | LICEO FARNESINA                          | ×       | Ø      | O      |  |  |
| 5                                                                   | RMSL04000R                                                                           | IV LICEO ARTISTICO A.CARAVILLANI         | ×       | Ø      | O      |  |  |
| б                                                                   | RMIC80100Q                                                                           | ISTITUTO COMPRENSIVO LEONE XIII          | ×       | Ø      | O      |  |  |
| <ul> <li>Inserire a</li> <li>Sedi Ar</li> <li>Sedi tur</li> </ul>   | <mark>l massimo 30 istituzi</mark><br>nni Precedenti<br><b>ti dichiarati nell'an</b> | no scolastico: 2017/18                   |         |        | (24)   |  |  |
| <ul> <li>m Sedi Es</li> <li>→ Prefe</li> </ul>                      | sprimibili nell'anno<br>erenze di sede valid                                         | in corso<br><u>e per l'anno in corso</u> |         |        | (496)  |  |  |
|                                                                     |                                                                                      | Esci Salva Inoltra                       |         |        |        |  |  |

Nella parte alta dello schermo è riportato l'elenco delle Sedi inserite precedentemente e di seguito i due elenchi da cui è possibile selezionare nuove Sedi:

- Sedi selezionate nell'anno precedente (se l'utente è già stato inserito nelle Graduatorie d'Istituto del personale ATA)
- Sedi disponibili nell'anno scolastico in corso per la provincia nelle cui Graduatorie permanenti risulti presente l'utente collegato

L'utente può modificare le Istituzioni Scolastiche inserite, utilizzando i tasti funzionali in relazione della specifica preferenza, ed inserire altre sedi secondo le indicazioni riportate nel paragrafo precedente.

Selezionando il tasto "**Esci**", il sistema annulla le operazioni effettuate e riporta sulla Home Page delle Istanze On Line.

Selezionando il tasto "**Salva**", il sistema procede al salvataggio dell'elenco e consente di visualizzarlo al successivo accesso ed eventualmente modificarlo.

Selezionando il tasto "**Inoltra**", il sistema procede con l'inoltro della domanda.

STOP

Per completare l'iter procedurale previsto e garantire l'archiviazione della pratica, è comunque necessario, per l'aspirante, effettuare l'inoltro della domanda.

#### 2.8 Come utilizzare le funzioni per modificare una domanda inoltrata

Nel caso l'utente abbia inoltrato la domanda e voglia modificarla, deve accedere nuovamente all'istanza "SCELTA ISTITUZIONI SCOLASTICHE GRADUATORIE D'ISTITUTO DI 1a FASCIA PERSONALE A.T.A. (All. G)" ed annullare la domanda precedentemente inoltrata.

Dopo la visualizzazione della pagina informativa e dei dati anagrafici e di recapito, il sistema verifica la domanda come inoltrata, visualizza l'elenco delle sedi inserite nella domanda precedentemente inoltrata in formato protetto:

| RATA                                    | Provincia di presentazione: ROMA (RM)                                                                                                    |
|-----------------------------------------|----------------------------------------------------------------------------------------------------|
| esiste già una do                       | manda inoltrata all'ufficio di competenza.                                                                                                    |
| intenda modificare<br>ULLATO e si dovrà | e la domanda già INOLTRATA, il precedente documento in formato PDF<br>effettuare un nuovo INOLTRO anche in assenza di variazioni.                                  |
| uatoria D'Istituto                      | ) di 1° Fascia                                                                                                    |
| Codice Mecc.                            | Denominazione Istituto                                                                                                    |
| RMEE220001                              | CIAMPINO I - V. BACHELET                                                                                                    |
| RMIC805003                              | ELSA MORANTE                                                                                                    |
| RMIC84400N                              | VIA BOCCEA, 590                                                                                                    |
| Inoltro                                 |                                                                                                    |
|                                         | Esci                                                                                                    |
|                                         | RATA<br>e: esiste già una do<br>intenda modificare<br>ULLATO e si dovrà<br>uatoria D'Istituto<br>Codice Mecc.<br>RMEE220001<br>RMIC805003<br>RMIC80400N<br>Inoltro |

Un messaggio avvisa l'utente che per modificare le sedi selezionate occorre precedentemente annullare l'inoltro della domanda selezionando il tasto "**Annulla Inoltro**".

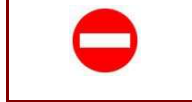

Se la domanda risulta nello stato 'PRESA IN CARICO' non è più possibile annullare l'modificare l'elenco delle Istituzioni Scolastiche inserite

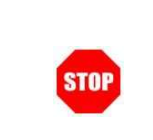

Dopo l'annullo della domanda inoltrata, per completare l'iter procedurale previsto e garantire l'archiviazione della pratica, è comunque necessario, per l'aspirante, effettuare un nuovo inoltro della domanda.

Per procedere con l'annullo dell'inoltro, viene richiesto di confermare l'operazione con la digitazione del codice personale.

| ANNULLO INOLTRO D                          | omanda           |               |  |  |
|--------------------------------------------|------------------|---------------|--|--|
| Per l'annullo dell'ino<br>seguente valore: | tro della domand | a inserire il |  |  |
| * Codice Personale                         |                  |               |  |  |
| (*) Campo obbligator                       | ٥                |               |  |  |
| , ,p = 000184101                           | ā.               |               |  |  |
|                                            |                  |               |  |  |
|                                            |                  |               |  |  |

Alla selezione del tasto "**Avanti**", l'applicazione verifica la validità del codice inserito e procede all'annullamento della domanda aggiornandone lo stato a 'INSERITA, NON INOLTRATA'.

| R | Lo stato della domanda, dopo questa operazione, diventa "INSERITA, NON<br>INOLTRATA".<br>Il PDF della domanda precedentemente salvato nell'archivio documentale viene                                                                                                    |
|---|----------------------------------------------------------------------------------------------------|
|   | marcato come ANNULLATO e archiviato nella base informativa dell'archivio<br>documentale personale dell'aspirante; ricopre il precedente registrato in fase di<br>inoltro. Lo stesso è visibile nella sezione "Archivio Istanze".                                                                                                    |
|   | All'annullamento dell'inoltro, il sistema invia una mail di conferma dell'avvenuto<br>annullamento, all'indirizzo e-mail privato e istituzionale del richiedente recuperati<br>in fase di accesso e visualizzati nella pagina dei dati anagrafici e di recapito,<br>contenente la domanda in formato PDF con la scritta 'ANNULLATO' che potrà<br>essere stampata dall'aspirante. |
|   |                                                                                                    |

| 🏦 Grad    | luatoria D'Istituto | ) di 1° Fascia           |
|-----------|---------------------|--------------------------|
| Posizione | e Codice Mecc.      | Denominazione Istituto   |
| 1         | RMEE220001          | CIAMPINO I - V. BACHELET |
| 2         | RMIC805003          | ELSA MORANTE             |
| 3         | RMIC84400N          | VIA BOCCEA, 590          |

Il sistema rende disponibile il tasto "**Aggiorna**" che consente di modificare la domanda.

| Decisions                                               | Codice Mass                                                       | Propertiessiese letitute         | Elimina Canata | Canata   |
|---------------------------------------------------------|-------------------------------------------------------------------|----------------------------------|----------------|----------|
| PUSIZIONE                                               | COORE MELL                                                        |                                  | Eminia Sposta  | а эризна |
| 1                                                       | RMP5180007                                                        | L.S.S. J. F. KENNEDY             |                | Ø        |
| 2                                                       | RMPS26000V                                                        | LS PASTEUR                       |                | Ø        |
| 3                                                       | RMP5280004                                                        | RIGHI                            |                | Ø        |
| 4                                                       | RMP549000C                                                        | LICEO FARNESINA                  |                | O        |
| 5                                                       | RMSL04000R                                                        | IV LICEO ARTISTICO A.CARAVILLANI |                | Ø        |
| 6                                                       | RMIC80100Q                                                        | ISTITUTO COMPRENSIVO LEONE XIII  | <b>E O</b>     | O        |
| ) Inserire a<br>C Sedi Ar<br>Sedi Litu                  | l massimo 30 istituzi<br>nni Precedenti<br>iti dichiarati nell'an | no scolastico: 2017/18           |                | {24}     |
| 🏛 Sedi Es                                               | sprimibili nell'anno                                              | in corso                         |                |          |
| Preferenze di sede valide per l'appo in corso     (496) |                                                                   |                                  |                |          |

Nella parte alta dello schermo è riportato l'elenco delle Sedi inserite nella domanda annullata e di seguito i due elenchi da cui è possibile selezionare nuove Sedi:

• Sedi selezionate nell'anno precedente (se l'utente è già stato inserito nelle Graduatorie d'Istituto del personale ATA)

• Sedi disponibili nell'anno scolastico in corso per la provincia nelle cui Graduatorie permanenti risulti presente l'utente collegato

L'utente può modificare l'elenco delle Istituzioni Scolastiche da inserire nella domanda secondo le indicazioni riportate nel paragrafo precedente.

Selezionando il tasto "**Esci**", il sistema annulla le operazioni effettuate e riporta sulla Home Page delle Istanze On Line.

Selezionando il tasto "**Salva**", il sistema procede al salvataggio dell'elenco e consente di visualizzarlo al successivo accesso ed eventualmente modificarlo.

Selezionando il tasto "**Inoltra**", il sistema procede con l'inoltro della domanda.

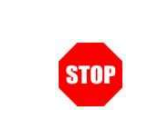

Per completare l'iter procedurale previsto e garantire l'archiviazione della pratica, è comunque necessario, per l'aspirante, effettuare l'inoltro della domanda.

## 3. Glossario

| Username            | Generata dal sistema in fase di accreditamento al Portale.                                                                                                    |
|---------------------|----------------------------------------------------------------------------------------------------|
| Password di accesso | E' un codice alfanumerico da utilizzare per l'accesso al Portale<br>MIUR, generata dal sistema in fase di accreditamento al<br>Portale.                                                                                                    |
| Codice Personale    | E' un codice aggiuntivo richiesto per confermare l'identità<br>nella gestione delle proprie istanze.<br>Viene inviato durante la procedura online di richiesta<br>abilitazione al servizio Istanze Online, cambiato al primo<br>accesso ai Servizi on line DOPO il riconoscimento fisico<br>presso la scuola o l'ufficio. |